# Konfigurationsbeispiel für ausgehenden Datenverkehr der ESA

### Inhalt

Einführung Konfigurieren Privater Listener Öffentlicher Listener Überprüfen Fehlerbehebung

### Einführung

In diesem Dokument wird beschrieben, wie ausgehender Datenverkehr an die E-Mail Security Appliance (ESA) weitergeleitet wird.

### Konfigurieren

Die ESA-GUI bietet eine komfortable Schnittstelle zum Konfigurieren von ausgehenden Relay-Hosts. Sie können Relay-Hosts in der Host Access Table (HAT) konfigurieren, wenn Sie auf die Registerkarte **Mail Policies (E-Mail-Policys)** klicken und zum Menüelement **HAT Overview (HAT-Übersicht)** navigieren. In einer Standardkonfiguration werden Hosts vom System über einen privaten Listener weitergeleitet. Sie können auch die Weiterleitung über einen öffentlichen Listener auswählen. Wählen Sie in jedem Fall im Dropdown-Menü Listener den entsprechenden Listener aus, um die Absendergruppen für diesen Listener anzuzeigen.

#### **Privater Listener**

- 1. Wenn ein privater Listener konfiguriert ist, klicken Sie auf den Hyperlink RelayList, um diese Absendergruppe zu bearbeiten.
- 2. Auf der Seite "Edit Sender Group" (Absendergruppe bearbeiten) können Sie der RelayList-Absendergruppe Absender nach IP-Adresse, IP-Bereich, Host- oder Domänenname, SenderBase-Reputationsbewertung oder DNS-Liste hinzufügen.
- 3. Sobald Sie den Host der RelayList hinzugefügt haben, darf dieser Host E-Mails über die ESA weiterleiten.

#### Öffentlicher Listener

Wenn Sie sich über einen öffentlichen Listener weiterleiten, gibt es keine RelayList SenderGroupoder Mail Flow-Richtlinie. Daher müssen Sie diese manuell hinzufügen.

Gehen Sie wie folgt vor, um Absendergruppen manuell hinzuzufügen:

- 1. Klicken Sie unter Mail Flow Policies (Mail-Ablaufrichtlinien) auf Add Policy (Richtlinie hinzufügen).
- 2. Weisen Sie der Richtlinie einen Namen zu, und wählen Sie im Dropdown-Menü Verbindungsverhalten die Option **Relay** aus.
- 3. Klicken Sie auf Änderungen senden und bestätigen.
- 4. Gehen Sie zu HAT Overview, und klicken Sie auf **Absendergruppe hinzufügen**, nachdem Sie im Dropdown-Menü den Listener ausgewählt haben.
- 5. Nachdem Sie einen Namen für die Absendergruppe eingegeben haben, wählen Sie den zuletzt hinzugefügten Mail-Fluss aus dem Dropdown-Menü "Richtlinien" aus.
- 6. Klicken Sie auf Senden und Absender hinzufügen, um den ersten Relay-Host hinzuzufügen.

## Überprüfen

Überprüfung der mail\_logs für die IP-Adresse oder den Host via **grep** oder **tail** oder Verwendung von **findevent** zum Durchsuchen über Nachrichten-ID, Betreff oder Nachricht an, um sicherzustellen, dass der Relay-Host wie erwartet konfiguriert ist.

### Fehlerbehebung

Für diese Konfiguration sind derzeit keine spezifischen Informationen zur Fehlerbehebung verfügbar.